| CUSTOMER<br>SATISFACTION<br>TRANSPORT<br>OUICK RESPONSE<br>DISTRIBUTION<br>JUST IN THE<br>WAREHOUSING<br>INTEGRATION                                                                                                    | Logistics<br>Software<br>International | Logistics Solutions Provider<br>to<br>Supply Chain Management<br>Microsoft<br>GOLD CERTIFIED<br>Partner Mobility Solutions<br>Business Process and Integration | Suite 9.2, Level 1<br>Zenith Business Centre<br>6 Reliance Drive<br>Tuggerah NSW 2259<br>Australia<br>Tel: +61 2 4351 3500<br>Email: <u>support@lsi.net.au</u><br>Web site: <u>www.lsi.net.au</u><br>ABN: 33 414 337 680 |  |  |  |
|----------------------------------------------------------------------------------------------------|----------------------------------------|----------------------------------------------------------------------------------------------------|----------------------------------------------------------------------------------------------------|--|--|--|
| iSupply software application - release advice - version 8.16.1.1                                                                                                    |                                        |                                                                                                    |                                                                                                    |  |  |  |
| Prerequisites - iSupplyPrerequisites - iSupplyRFiSupply version 8.15.1.1Microsoft .NET Compact Framework 3.5Microsoft .NET Framework 4.0Microsoft Report Viewer 2010 SP1SAP Crystal Reports Runtime Engine for .NET Framework 4 |                                        |                                                                                                    |                                                                                                    |  |  |  |
| iSupply release and                                                                                                    | <u>d version details</u>               |                                                                                                    |                                                                                                    |  |  |  |
| iSupply version:                                                                                                    | 8.16.1.1                               | 8.16.1.1                                                                                                    |                                                                                                    |  |  |  |
| Release status:                                                                                                    | General rele                           | General release                                                                                                    |                                                                                                    |  |  |  |
| Applications released                                                                                                    | : iSupply, iSu                         | iSupply, iSupplyWeb, iSupplyRF                                                                                                    |                                                                                                    |  |  |  |
| This release must be installed to the test environment and user acceptance tested before installation to the live environment                                                                                                   |                                        |                                                                                                    |                                                                                                    |  |  |  |
| iSupply version 8.16.1.1released 23/08/2013 (018531)MSI path and name:http://www.lsi.net.au/files/versions/iSupply-8-16-1-1.zipSQL update scripts:DB8-16-1-1.sql                                                                |                                        |                                                                                                    |                                                                                                    |  |  |  |

# **Release inclusions and notes**

Code

Job-no

Details/remarks

| 018431                    | PM | Order Enquiry<br>Rectify incorrect pack quantity for an enquired order                                                                  |                   |  |  |
|---------------------------|----|----------------------------------------------------------------------------------------------------|-------------------|--|--|
| 010100                    |    | SupplyPortal [10                                                                                                    | 22] (NHU)         |  |  |
| 018468                    | SC | Receive Shipment Advice<br>Enable scan of barcode with embedded product quantity<br>iSupplyRF [TD6] (NHU)                               |                   |  |  |
| 018500                    | SC | Pick/Pack<br>Display current IBN number on pick slip lines screen<br>iSupplyRF (5)                                                      |                   |  |  |
| 018501                    | SC | Pick/Pack<br>Rectify order number truncated to 20 characters<br>iSupplyRF [TD6] (NHU)                                                   |                   |  |  |
| 018504                    | SC | Pick/Pack<br>Rectify fail when pick slip contains one product quantity one which is short<br>shipped<br>iSupplyRF [TD6] (NHU)           |                   |  |  |
| 018505                    | SC | Pick/Pack<br>Rectify replication of pick slips on multiple RF units<br>iSupplyRF [TD6] (NHU)                                            |                   |  |  |
| 018520                    | SC | Pick/Pack<br>Rectify product code scan that does not increment quantity picked<br>iSupplyRF [TD6] (NHU)                                 |                   |  |  |
| 018521                    | SC | Stock Enquiry<br>Rectify inconsistent ESC key operation<br>iSupplyRF [TD6] (NHU)                                                        |                   |  |  |
| 018541                    | SC | Over The Counter Orders<br>Rectify stock updates making stock quantity negative<br>iSupplyRF [TD6] (NHU)                                |                   |  |  |
| 018542                    | SC | Relocate Stock<br>Handle multi-user stock relocation for the same bin location and product<br>iSupplyRF [TD6] (NHU)                     |                   |  |  |
| 018548                    | SC | Create Pick Slips<br>Recitfy occasional system error during create run<br>iSupply [TD6] (NHU)                                           |                   |  |  |
| 018560                    | SC | Consignment Details Entry<br>Rectify incorrect labels to print values<br>iSupply [TD6] (NHU)                                            |                   |  |  |
|                           |    | Incorporations                                                                                                    | from fix versions |  |  |
|                           |    | From version 8                                                                                                    | 13.2.1            |  |  |
| 018449                    | DA | Consignment Details Entry<br>When receiver pays, show receiver account code in consignment details<br>iSupply/iSupplyWeb [TD8] (NHU)    |                   |  |  |
| 018450                    | DA | Export Consignment Data to Transporter<br>Toll Express - minor adjustments to the export file format and content<br>iSupply [TD8] (NHU) |                   |  |  |
| 018455                    | SL | Export Consignment Data to Transporter<br>Toll Ipec - populate mandatory settings with default values<br>iSupply (TD8]                  |                   |  |  |
| 018470                    | DA | Export Consignment Data to Transporter<br>Toll Priority - adjustments to consignment export file content<br>iSupply [TD8]               |                   |  |  |
| 018473                    | DA | Freight Label Print/Reprint<br>Toll Express - enable setting SERVICE TYPE ON LABEL function<br>iSupply/iSupplyWeb [TD8] (NHU)           |                   |  |  |
| 018475                    | DA | Export Consignment Data to Transporter<br>Toll Express - adjustments to consignment export file content<br>iSupply [TD8]                |                   |  |  |
| 018483                    | DA | Print Manifest DetaiL<br>Toll Ipec - improve the ship-to name printing<br>iSupply/iSupplyWeb                                            |                   |  |  |
| 018507                    | DA | Export Consignment Data to Transporter<br>Toll Priority - adjustments to f/labels, manifest, export file<br>iSupply                     |                   |  |  |
|                           |    | From version 8.13.3.1                                                                                                    |                   |  |  |
| 018443                    | SL | Export Consignment Data to Transporter<br>Allied Express - adjust export file content<br>iSupply [TD8] (NHU)                            |                   |  |  |
| New maintainable settings |    |                                                                                                    |                   |  |  |
| Setting                   |    |                                                                                                    | Details           |  |  |
| None                      |    |                                                                                                    | None              |  |  |

| Import/export file format changes |             |  |  |  |
|-----------------------------------|-------------|--|--|--|
| Transaction                       | Data fields |  |  |  |
| None                              | None        |  |  |  |
| None                              |             |  |  |  |

## iSupply install steps for this release when upgrading from iSupply version 8.15.1.1

#### **Preparation**

- 1. Ensure all users are logged out of iSupply and cannot log in.
- 2. Stop the eCS service on the server that runs it.
- 3. Stop any external processes that may access the iSupply database.
- 4. Make a backup copy of the iSupply SQL database.

#### Application server (x86)

- 1. Uninstall the currently installed iSupply Windows version via Control Panel.
- 2. Uninstall the currently installed iSupply eCS Service version via Control Panel.
- 3. Install iSupply Windows 8-16-1-1.msi by running "setup.exe".
- 4. Ensure that the configuration file "C:\Program Files\LSI\iSupply Windows\iSupplyWindows.exe.config" has been updated with the server and database names.
- 5. Install iSupply eCS Service 8-16-1-1.msi by running "setup.exe".
- 6. Ensure that the configuration file "C:\Program Files\LSI\iSupply eCS Service
- \iSupplyeCSService.exe.config" has been updated with the server and database names.

## Application server (x64)

- 1. Uninstall the currently installed iSupply Windows version via Control Panel.
- 2. Uninstall the currently installed iSupply eCS Service version via Control Panel.
- 3. Install iSupply Windows 8-16-1-1 x64.msi by running "setup.exe".

4. Ensure that the configuration file "C:\Program Files\LSI\iSupply Windows\iSupplyWindows.exe.config" has been updated with the server and database names.

- 5. Install iSupply eCS Service 8-16-1-1 x64.msi by running "setup.exe".
- 6. Ensure that the configuration file "C:\Program Files\LSI\iSupply eCS Service
- $\label{eq:service} \ensuremath{\mathsf{viSupplyeCSService.exe.config}}\xspace \ensuremath{\mathsf{has}}\xspace \ensuremath{\mathsf{been}}\xspace \ensuremath{\mathsf{viSupplyeCSService.exe.config}}\xspace \ensuremath{\mathsf{has}}\xspace \ensuremath{\mathsf{been}}\xspace \ensuremath{\mathsf{has}}\xspace \ensuremath{\mathsf{been}}\xspace \ensuremath{\mathsf{has}}\xspace \ensuremath{\mathsf{beensuremath{\mathsf{viSupplyeCSService.exe.config}}\xspace \ensuremath{\mathsf{has}}\xspace \ensuremath{\mathsf{beensuremath{\mathsf{has}}}\xspace \ensuremath{\mathsf{has}}\xspace \ensuremath{\mathsf{has}}\xspace \ensuremath{\mathsf{beensuremath{\mathsf{has}}}\xspace \ensuremath{\mathsf{has}}\xspace \ensuremath{\mathsf{has}}\xspace \ensure$
- 7. NGEN iSupply Windows
- 7.1. Place the files "ngen.exe" and "NGENiSupplyWindows.bat" into iSupply's installation directory (Default: "C:\Program Files\LSI\iSupply Windows\Client\").
  7.2. Run the NGENiSupplyWindows.bat from command prompt as an Administrator
- 8. NGEN iSupply eCS Service
- 8.1. Place the files "ngen.exe" and "NGENiSupplyeCSService.bat" into iSupply's installation directory (Default: "C:\Program Files\LSI\iSupply eCS Service\Client\").
- 8.2. Run the "NGENiSupplyeCSService.bat" from command prompt as an Administrator

## Web server (x86)

- 1. Uninstall the currently installed iSupply Web Services version via Control Panel.
- 2. Uninstall the currently installed iSupply Web version via Control Panel.
- 3. Install iSupply Web Services 8-16-1-1.msi by running "setup.exe".
- 4. Ensure that the configuration file "C:\inetpub\wwwroot\iSupplyWebServices\Web.config" has been updated with the server and database names.
- 5. Install iSupply Web 8-16-1-1.msi by running "setup.exe".
- 6. Ensure that the configuration file "C:\inetpub\wwwroot\iSupplyWeb\Web.config" has been updated with the URL of the iSupplyWebServices.

## Web server (x64)

- 1. Uninstall the currently installed iSupply Web Services version via Control Panel.
- 2. Uninstall the currently installed iSupply Web version via Control Panel.
- 3. Install iSupply Web Services 8-16-1-1 x64.msi by running "setup.exe".
- 4. Ensure that the configuration file "C:\inetpub\wwwroot\iSupplyWebServices\Web.config" has been updated with the server and database names.
- 5. Install iSupply Web 8-16-1-1 x64.msi by running "setup.exe".
- 6. Ensure that the configuration file "C:\inetpub\wwwroot\iSupplyWeb\Web.config" has been updated with the URL of the iSupplyWebServices.

## Database server

1. Run the following database update script(s) (using SQL Server Management Studio) to update the iSupply database: DB8-16-1-1.sql.

## <u>Finalisation</u>

- 1. Test run iSupply.
- 2. Start the eCS service on the server that runs it.
- 3. Start any external processes that may access the iSupply database.
- 4. Allow users to login to iSupply.